# 簡易マニュアル 利用者操作 オンライン取引

| 目次 |             |             |
|----|-------------|-------------|
| 1. | 残高照会        | <u>p. 2</u> |
| 2. | 入出金明細照会     | <u>p. 3</u> |
| 3. | 資金移動(振替/振込) | <u>p. 5</u> |

## ご利用時間帯

| サービュノ          | _     |            | 利用         | 時間         |            |  |  |  |  |
|----------------|-------|------------|------------|------------|------------|--|--|--|--|
| <u>у</u> —ЕХУ. |       | 月          | 火~金        | 土          | Ε          |  |  |  |  |
| 残高照会・入出会       | 金明細照会 | 7:00~24:00 | 0:00~24:00 | 0:00~21:00 | 7:00~20:00 |  |  |  |  |
| 資金移動           | 当日扱い  | 7:00~21:00 | 7:00~21:00 | 7:00~21:00 | 7:00~20:00 |  |  |  |  |
| (振替・振込)        | 予約扱い  | 7:00~24:00 | 0:00~24:00 | 0:00~21:00 | 7:00~20:00 |  |  |  |  |

※12月31日、1月1日~1月3日、サービス追加等によるメンテナンス時および事前に通知する時間 帯はサービスを休止させていただきます。

※資金移動先の金融機関によりましては、当日扱いとして取扱可能な時間帯が異なる場合があります。

また、受取人さまの口座によっては、取引時間に関わらず当日扱いの入金とならない(翌営業日の予約 扱い)場合もありますのでご注意ください。

※振込資金+振込手数料は受付時点で支払元口座から合計金額で出金されます。

※「予約扱い」の場合、振込先への入金が翌営業日になりますが、振込資金+振込手数料の出金については 処理当日に行われます。

※土・日・祝日の資金移動(振込・振替)は、「当座預金」を支払口座とするお取引はご利用いただけません。

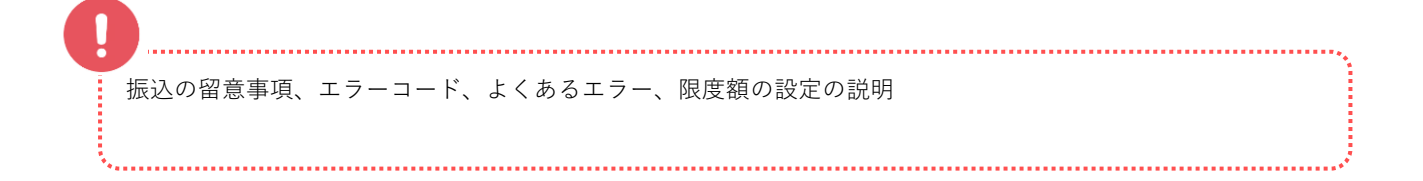

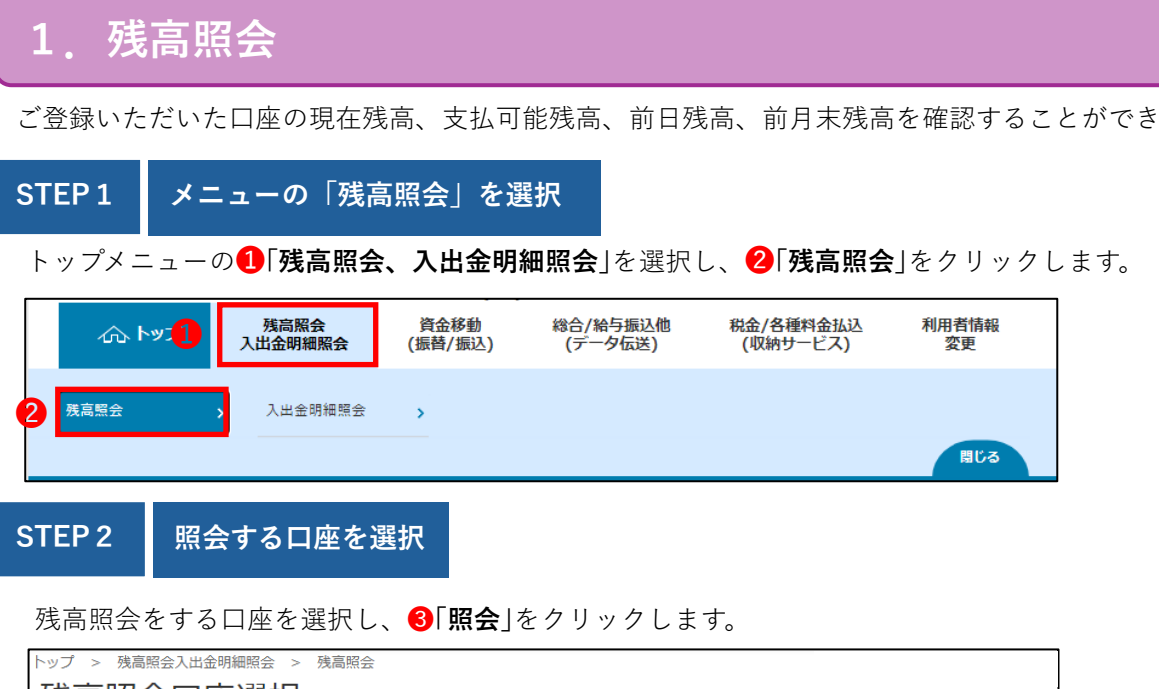

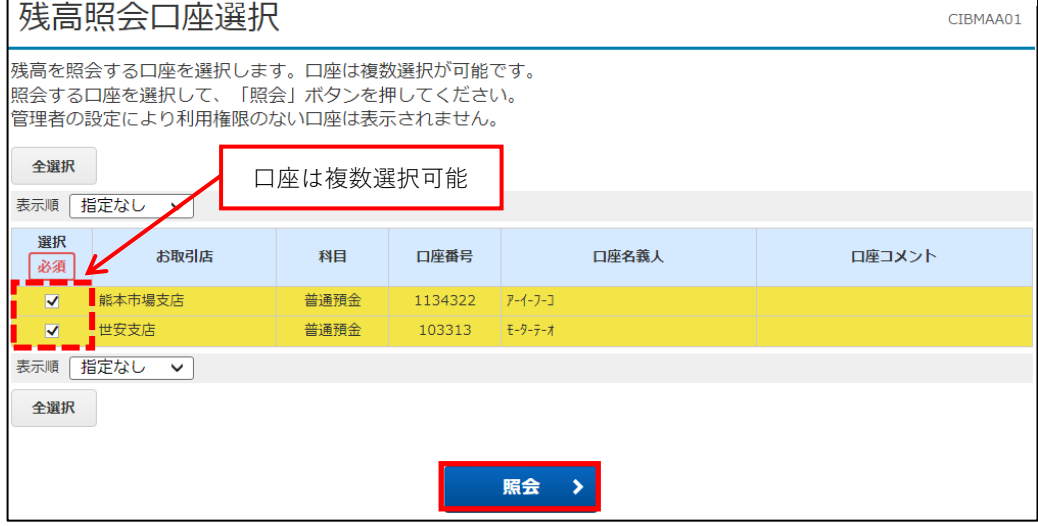

#### STEP 3 照会結果

#### 残高照会結果が表示されますので、ご確認ください。

| トップ > 残高照会入出金<br>残高照会結算                        | :明細照会 > 残高照会                                                                                                    |          |          |          |          |                  |
|------------------------------------------------|----------------------------------------------------------------------------------------------------|----------|----------|----------|----------|------------------|
| 残高照会の結果は以下<br>残高照会結果を印刷す<br>2024年09月23日 12時06分 | の通りです。<br>る場合は、「画面印刷<br><sup>03秒時点の情報です。</sup>                                                                       |          |          |          |          |                  |
| 口座情報                                           | 口座名義人                                                                                                    | 残高       | 支払可能残高   | 前月末残高    |          |                  |
| 肥後銀行 熊本市場支店<br>普通預金 9999999                    | 四僅情報         口座名義人         残高         支払可能務           熊本市場支店<br>9999999         ビュ´ァストイチ         195,706円         19 |          | 195,706円 | 195,706円 | 195,706円 | 印刷する場合は、こちらをクリック |
| 残高合計                                           |                                                                                                    | 195,706円 | 195,706円 | 195,706円 | 195,706円 | L                |
| 2024年09月23日 12時06分                             | 03秒時点の情報です。                                                                                                    |          |          |          |          |                  |
| 《 戻る<br>————————————————————————————————————   |                                                                                                    |          |          |          | 🔒 画面印刷   |                  |

### 入出金明細照会

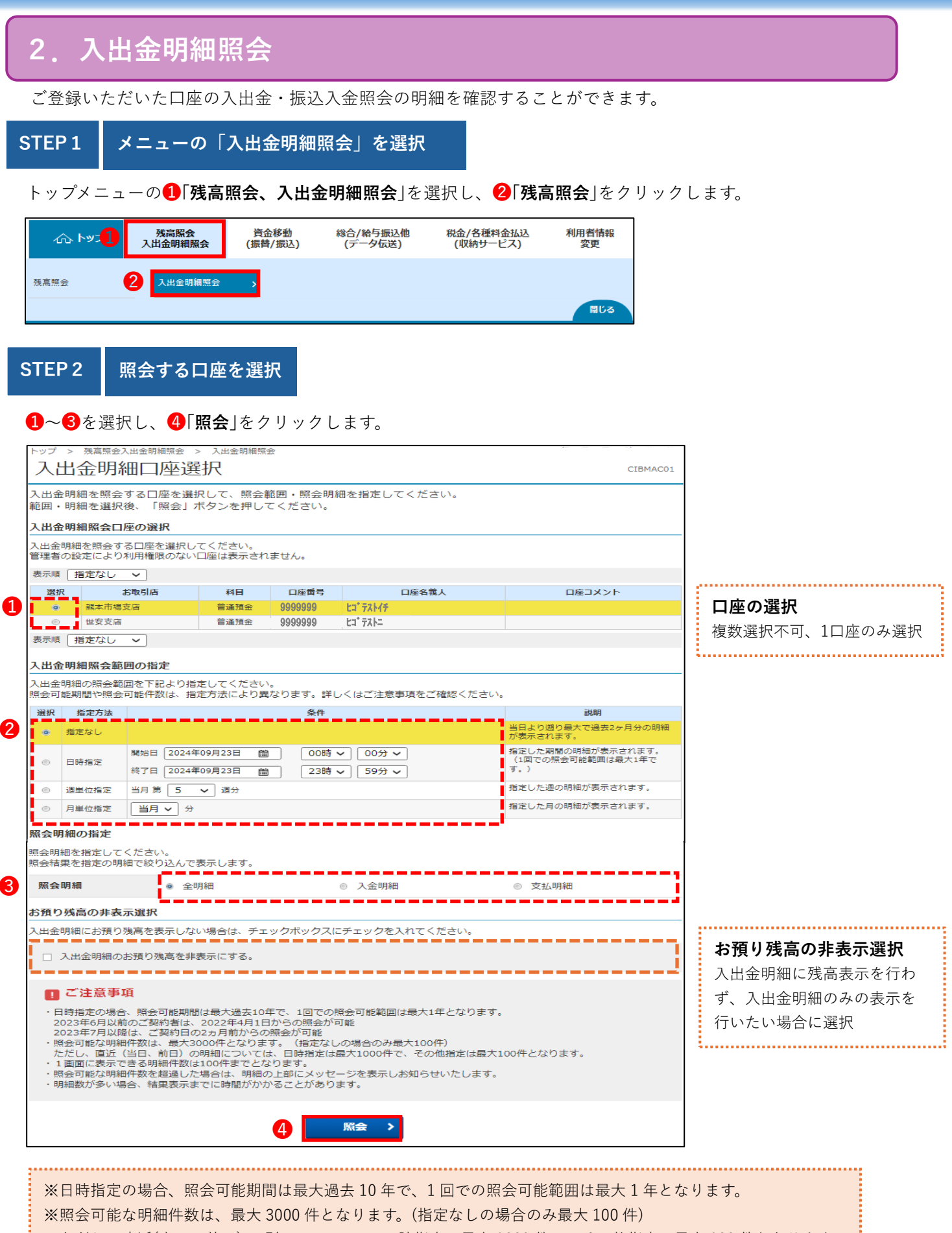

ただし、直近(当日、前日)の明細については、日時指定は最大 1000 件で、その他指定は最大 100 件となります。 ※1 画面に表示できる明細件数は 100 件までとなります。 STEP 3 照会結果

照会結果が表示されますので、ご確認ください。

| トップ > 残高開会入出金明細開会 > 入出金明細開会     CIBMAC02                                   |                            |                        |      |  |  |  |  |  |  |  |
|----------------------------------------------------------------------------|----------------------------|------------------------|------|--|--|--|--|--|--|--|
| 入出金明細照会の結果は以下の通りです。<br>入出金明細照会結果を印刷する場合は、「画面印刷」ボタンを押してください。<br><b>照会口座</b> |                            |                        |      |  |  |  |  |  |  |  |
| 入出金明細を照会した口座情                                                              | 青報は以下の通りです。                |                        |      |  |  |  |  |  |  |  |
| 銀行名                                                                        | 肥後銀行                       |                        |      |  |  |  |  |  |  |  |
| お取引店                                                                       | 熊本市場支店                     | 科目                     | 普通預金 |  |  |  |  |  |  |  |
| 口座番号                                                                       | 9999999                    | 9999999 ロ座名義人 ヒコ・テストイチ |      |  |  |  |  |  |  |  |
| 入出金明細照会の結果                                                                 | 入出金明細照会の結果                 |                        |      |  |  |  |  |  |  |  |
| 入出金明細照会結果をファ-<br>入出金明細照会結果を出力す                                             |                            |                        |      |  |  |  |  |  |  |  |
| 照会範囲                                                                       | 2024年07月24日 00時00分 ~ 2024年 | 09月23日 14時15分          |      |  |  |  |  |  |  |  |
| 照会明細                                                                       | 全明細                        | 全明細 <b>照会件数</b> 7件     |      |  |  |  |  |  |  |  |
| お支払金額合計                                                                    | ¥10,608                    | お預り金額合計                | ¥O   |  |  |  |  |  |  |  |
|                                                                            |                            |                        |      |  |  |  |  |  |  |  |

# ファイル出力 印刷

2024年09月23日 14時15分47秒時点の情報です。

| お取引日        | 時刻        | お取引内容    | お支払金額   | お預り金額 | 残高       |
|-------------|-----------|----------|---------|-------|----------|
| 2024年08月06日 | 15時21分48秒 | I B 資金移動 | ¥1      |       | ¥206,313 |
| 2024年08月26日 | 09時06分24秒 | I B 資金移動 | ¥1      |       | ¥206,312 |
| 2024年08月26日 | 09時06分24秒 | 手数料      | ¥110    |       | ¥206,202 |
| 2024年08月29日 | 15時02分30秒 | IB資金移動   | ¥10,000 |       | ¥196,202 |
| 2024年08月29日 | 15時02分30秒 | 手数料      | ¥110    |       | ¥196,092 |
| 2024年08月29日 | 15時05分49秒 | I B 資金移動 | ¥1      |       | ¥196,091 |
| 2024年08月29日 | 15時05分49秒 | 手数料      | ¥385    |       | ¥195,706 |

2024年09月23日 14時15分47秒時点の情報です。

# ファイル出力 印刷

#### ■ ご注意事項

・日時指定の場合、照会可能期間は最大過去10年で、1回での照会可能範囲は最大1年となります。 2023年6月以前のご契約者は、2022年4月1日からの照会が可能 2023年7月以降は、ご契約日の2ヵ月前からの照会が可能

| 〈戻る 画面 |
|--------|
|--------|

#### 画面印刷

入出金明細照会結果の画面全 体を印刷したい場合にクリッ クしてください。

#### ファイル出力

入出金明細のみをCSV形式 のファイル出力をしたい場合 にクリックしてください。

#### 印刷

入出金明細のみをPDF形式 のファイル出力をしたい場合 にクリックしてください。

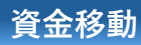

選択

必須

0

表示順 指定なし 🗸

◎ 世安支店

お取引店

科目

普通預金

普通預金

口座番号

9999999

9999999

2

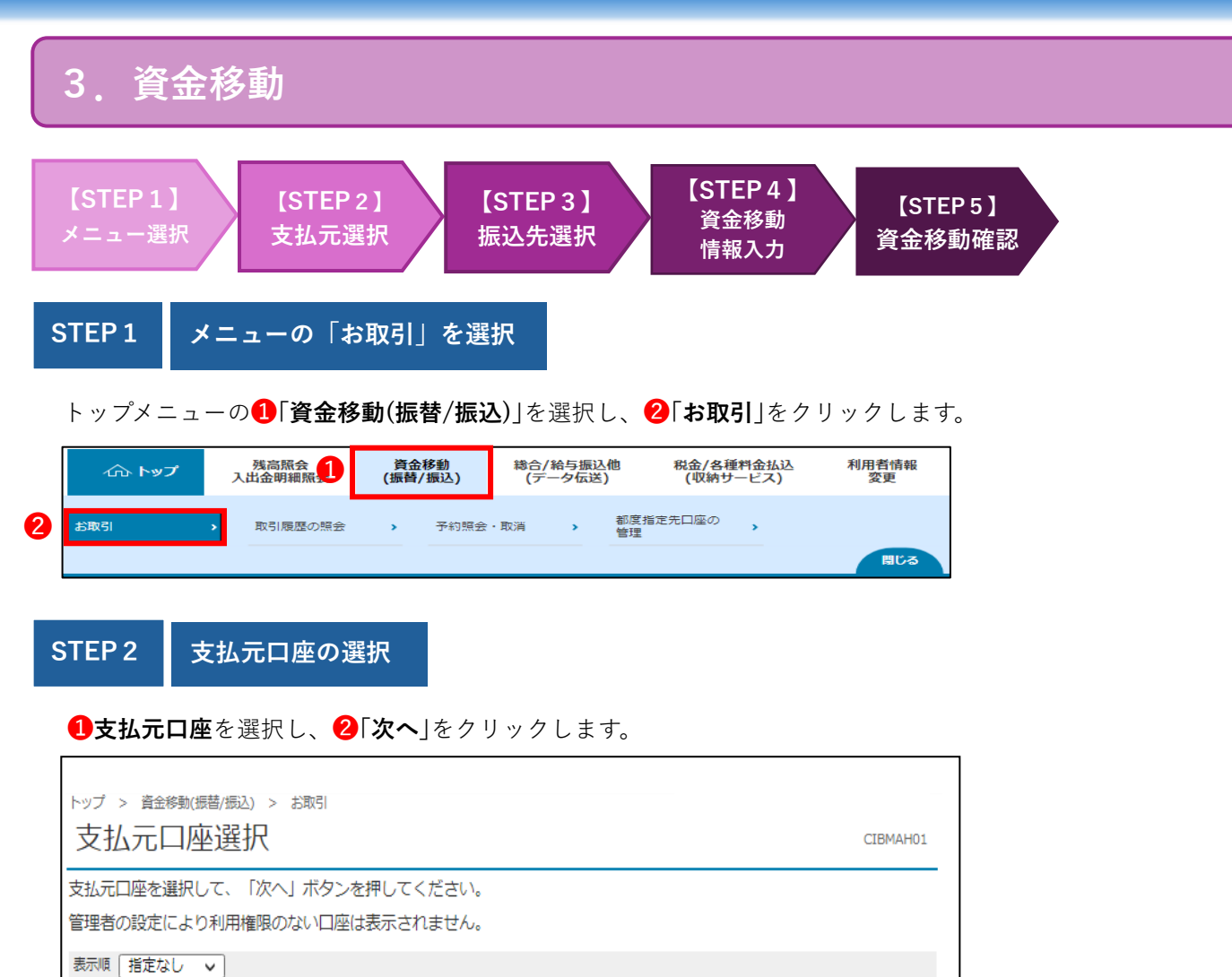

口座名義人

**ヒ**コ<sup>・</sup> <del>テ</del>ストイチ

次へ >

ヒコ゛テストニ

口座コメント

## 資金移動

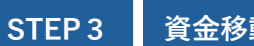

資金移動先口座の選

資金移動先口座を選択し、**①「次へ**」をクリックします。 未登録の口座へ資金移動する場合は、当行口座の選択または他行口座の選択をクリックします。

|            | > <sup>資金移動(振替/封</sup><br>全移動先口 | <sup>ଇଧ) &gt; お取引</sup><br>]座選択 |                       |              |                     |      |             |    |       |            | CIE     | 3MAH | 102  | 資金移動先口座の選択は<br>以下の中から選択                                                                                                    |
|------------|---------------------------------|---------------------------------|-----------------------|--------------|---------------------|------|-------------|----|-------|------------|---------|------|------|----------------------------------------------------------------------------------------------------|
| 2          | 友払元口座選択                         | 資金移動先に                          | コ座選択                  | 資金移動情報入力     | 資金移                 | 動確認  |             | >  | 資金    | 金移動        | 助送信     | 完了   |      | ・最新取引口座一覧から選択                                                                                                    |
| 資金利        | 多動先口座を選択し                       | します。                            |                       |              |                     |      |             |    |       |            |         |      |      | ・登録済みの口座から選択                                                                                                    |
| 最新         |                                 | 弱招                              |                       |              |                     |      |             |    |       |            |         |      |      | ・未登録の資金移動先口座から                                                                                                    |
| 取引履        | 歴照会結果の上位1                       | 000座順に表示し                       | ます。                   |              |                     |      |             |    |       |            |         |      |      | 選択                                                                                                    |
| 事前登<br>合があ | 録口座、および登録<br>うります。              | 緑済みの都度指定                        | 先口座は登録情報              | が表示され、取引     | 履歴照会結果の口            | 座情報。 | と異な         | る場 |       |            | 非       | 表示   | i    | ・総合振込先/給与・貿与振込先<br>から選択                                                                                                    |
| 選択         | 金融機関名                           | 支店名                             | 科目                    | 口座番号         | 口座名義人               | 登録   | 区分          |    |       | 状          | 態       |      |      |                                                                                                    |
| ۲          | 北九州銀行                           | 筑紫野支店                           | 普通預金                  | 9999999      | ヒコ* テストイチ           | 都度   | 指定          |    |       |            |         |      |      | │最新取引凵坐一覧から                                                                                                    |
| 0          | 西日本シティ銀行                        | 西新町支店                           | 普通預金                  | 9999999      | ヒコ* テストニ            | 都度   | 指定          |    |       |            |         |      |      | あれていた。 あれていた。 あれていた。 あれていた。 あれていた。 あれていた。 あれていた。 あれていた。 あれていた。 あれていた。 あれていた。 あれていた。 ものは、 なれていた。 ものは、 なれていた。 もの |
| 0          | 肥後銀行                            | 熊本市場支店                          | 普通預金                  | 9999999      | ヒコ ナストサン            | 事前   | inte<br>I登録 |    |       |            |         |      |      | ます。表示が不要な場合は、「-                                                                                                    |
|            | 振込したい                           | い先を選択                           | 0                     | 次へ >         |                     |      |             |    |       |            |         |      |      | 非表示」をクリックしてくださ<br>い。                                                                                                    |
| 登録》        | <b>済みの口座から選</b> 掛               | 沢                               |                       |              |                     |      |             |    |       |            |         |      |      | 「啓得这五の口広わら選                                                                                                    |
| 資金移        | 動先口座を選択して                       | こ、「次へ」ボタ                        | ンを押してくださ              | L1.          |                     |      |             |    |       |            |         |      |      | 「豆球済みの口座から選切」                                                                                                    |
| 登録さ        | れている口座を検索                       | 索する場合は、「[                       | コ座検索へ」ボタ              | ンを押してくださ     | L1.                 |      |             | E  | 座枝    | 兪          | ~       |      | >    | 都度指定先、事前登録先の口座                                                                                                    |
| 「「「「」」     | 報をファイル出力                        | (CSV形式) すスt                     | 易合は、「ファイ              | ル出力   ボタンを:  | 押してください             |      |             | 2  |       | -          |         |      |      | が一覧で表示されます。                                                                                                    |
|            |                                 | (C34)/10 9.9-                   |                       | 登録済みの        | の口広が多い提合            |      | 1/          |    |       |            |         |      |      |                                                                                                    |
| 主二ा西       |                                 |                                 |                       | こちらから        | らは座が少い場合<br>ら検索できます |      | r           |    |       | );         | РТЛ     | 西刀   | _    | ※都度指定先<br>な振い場佐後の「登録」ボタンズ                                                                                                    |
|            |                                 |                                 |                       |              |                     |      |             | ,  | ž11.— | °±⊵        | ÷       |      |      | 登録を行った先                                                                                                    |
|            |                                 |                                 |                       |              |                     |      | 1 2         | 3  | 4     | ノ1曲<br>5   | ہد<br>6 | 7    | 8    |                                                                                                    |
| 選択         | 金融機関名<br>支店名                    | 科目口座番号                          | 口座名義人                 | 登録区分         | 状態                  | 1    | 取家          | 計  | 庢     | ¥          | ŧ       | ¥    | Ŧ    | ※事前登録先                                                                                                    |
|            |                                 |                                 |                       |              |                     | :    | 先           | 場代 | 代     | (設定)       | (設定)    | (設定) | (設定) | 窓口への用紙提出で登録を行っ<br>た生                                                                                                    |
|            | 肥後銀行                            | 普通預金                            | k1°∓21//≠             | 事前登録         |                     |      |             | _  | _     | _          | -       | _    | -    | /с <i>т</i> с                                                                                                    |
|            | 熊本市場支店<br>m% auc                | 9999999<br>**`****              |                       | 市前改得         |                     |      | •           |    |       |            |         |      | -    |                                                                                                    |
| ۲          | 版 很 報 1<br>熊本市場支店               | 自通頂並<br>9999999<br>普通預全         | ta' <del>7</del> 71-  | 申則豆球<br>車前登録 |                     |      |             | -  | -     | -          | -       | -    | -    |                                                                                                    |
| ۲          | 鹿児島市役所出張所                       | 99999999                        | ヒコ・テストサン              | <b> </b>     |                     |      |             | -  | -     | -          | -       | -    | -    |                                                                                                    |
| ۲          | 西日本シティ銀行<br>西新町支店               | 普通預金<br>9999999                 | ヒコ・テストヨン              | 都度指定         |                     |      |             | -  | -     | -          | -       | -    | -    |                                                                                                    |
| ۲          | みずほ銀行<br>東京営業部                  | 普通預金<br>9999999                 | ta' <del>7</del> 71a' | 事前登録         |                     |      |             | -  | -     | -          | -       | -    | -    |                                                                                                    |
| 表示旗        | 指定なし ∨                          |                                 |                       |              |                     |      |             |    |       |            |         |      |      |                                                                                                    |
|            | 振込した                            | い先を選択                           |                       |              |                     |      |             |    |       | 7          | ァイノ     | レ出ナ  | כ    |                                                                                                    |
|            |                                 |                                 | 0 🗖                   | 次へ >         |                     |      |             |    |       |            |         |      |      | 木                                                                                                    |
| + 200 47   | の姿みやまたつが                        | 「た化ウ                            |                       |              |                     |      |             |    |       |            |         |      |      | シェル つとい」<br>初めてお振込を行う先を「 <b>肥後銀</b>                                                                                                    |
|            |                                 |                                 |                       |              | ノギナい                | _    |             |    |       | _          |         | _    |      | 行(当行口座の選択)」と「肥後銀                                                                                                    |
| ヨロの第       | ₹並′秒到元凵/坐で拍                     | 化りる笏台は、                         | □ヨ1コロ唑の選択」            | 「ハツノを押しし     | NICC 10             |      |             | 当行 | TD!   | <b>₩</b> の | 選折      | र    | >    | 行以外(他行口座の検索)」から選                                                                                                    |
| 他行の資       | 資金移動先口座を指                       | 定する場合は、                         | 「他行口座の検索」             | ボタンを押して      | ください。               | Ĵ    |             | 他行 | T C P | 퇕の         | 検索      | ē    | >    | 択ください。                                                                                                    |
|            |                                 |                                 |                       |              |                     | _    |             |    | -     | -          |         | -    |      |                                                                                                    |
| 総合振        | 込先/給与・賞与                        | 振込先口座から                         | う選択                   |              |                     |      |             |    |       |            |         |      |      | 総合振込先/給与·賞与                                                                                                    |
| データ症は、「ロ   | 云送(総合振込・給<br>コ座マスタ検索へ」          | 与振込等)で利用<br>ボタンを押してく            | 引する口座マスタカ<br>ください。    | から資金移動先口     | 座を選択する場合            |      |             | 口座 | マス    | 夕枝         | 食索:     | ^    | >    | <b>振込先口座から選択」</b><br>データ伝送プランをご契約のお                                                                                                    |
|            |                                 |                                 |                       |              |                     |      |             |    |       |            |         |      |      | 客様向け。                                                                                                    |
| 《戻る        | •                               |                                 |                       |              |                     |      |             |    |       |            |         |      |      | テータ伝送(総合/給与寘与)で登録<br>録済み口座マスタから検索して                                                                                                    |
|            |                                 |                                 |                       |              |                     |      |             |    |       |            |         |      |      | お振込できます。                                                                                                    |
|            |                                 |                                 |                       |              |                     |      |             |    |       |            |         |      |      |                                                                                                    |

STEP 4

資金移動情報の入力

支払金額および該当項目を入力し、①「入力完了」をクリックします。

| トップ > 資金移動(無替/無込)<br>資金移動情報入       | > お取引<br>力 СІВМАН                                                              | H08 |
|------------------------------------|--------------------------------------------------------------------------------|-----|
| <sub>支払元口座選択</sub><br>支払金額・手数料等を指定 | 資金移動先口座選択 <b>資金移動情報入力</b> 資金移動確認 資金移動送信完了<br>して、「入力完了」ボタンを押してください。             |     |
| 支払金額                               | 10,000 円 半角数字                                                                  |     |
| 資金移動手数料                            | ◎ 当方負担 ◎ 先方負担                                                                  |     |
| 資金移動指定日                            | 2024年08月29日 🗸 🛗 選択                                                             |     |
| 依頼人名                               | ヒゴ テストイチ     半角48文字以内       佐額人名は変更することができます。     任音入力                         |     |
| コメント欄                              | 全角15文字(半角30文字)以内                                                               |     |
|                                    | さい。誤りがある場合、当行所定のお手続きと手数料が必要になります。<br>1:00<br>0:00<br>は資金移動指定日を翌営業日以降で指定してください。 |     |
| く戻る クリア                            | 1 入力完了 >                                                                       |     |

「資金移動手数料」
 初期表示は「当方負担」になっています。手数料を先方負担とする場合は、「先方負担」を選択してください。
 「資金移動指定日」
 お取引当日の日付が固定で表示されます。ただし、資金移動先の金融機関によりましては、当日扱いとして取扱可能な時間帯が異なる場合があります。
 また、受取人さまの口座によっては、取引時間に関わらず当日扱いの入金とならない(翌営業日の予約扱い)場合もありますのでご注意ください。
 支払元口座の名義以外の依頼名で振込をしたい場合に入力します。入力した内容が振込先の入出金上表に表示されます。半角カナ、半角英数字で入力します。
 「広観人名」
 取引履歴照会』ご利用時に表示されるコメントです。振込の「摘要」として入金先に通知されることはありません。

#### 資金移動

STEP 5 資金移動の確認

支払元口座、資金移動先口座、資金移動情報をご確認の上、**①利用者確認暗証番号**※を入力します。

※利用者確認暗証番号…利用者さまが通信をするときなどに必要となる確認のための暗証番号です。

半角英数字 4~12 桁

画面に表示される二次元バーコードをカメラ付きハードトークンで読み取り、

カメラ付きハードトークンに表示される資金移動情報をご確認の上、**2ワンタイムパスワード(8桁)**を入力します。 **3「送信」**ボタンをクリックします。

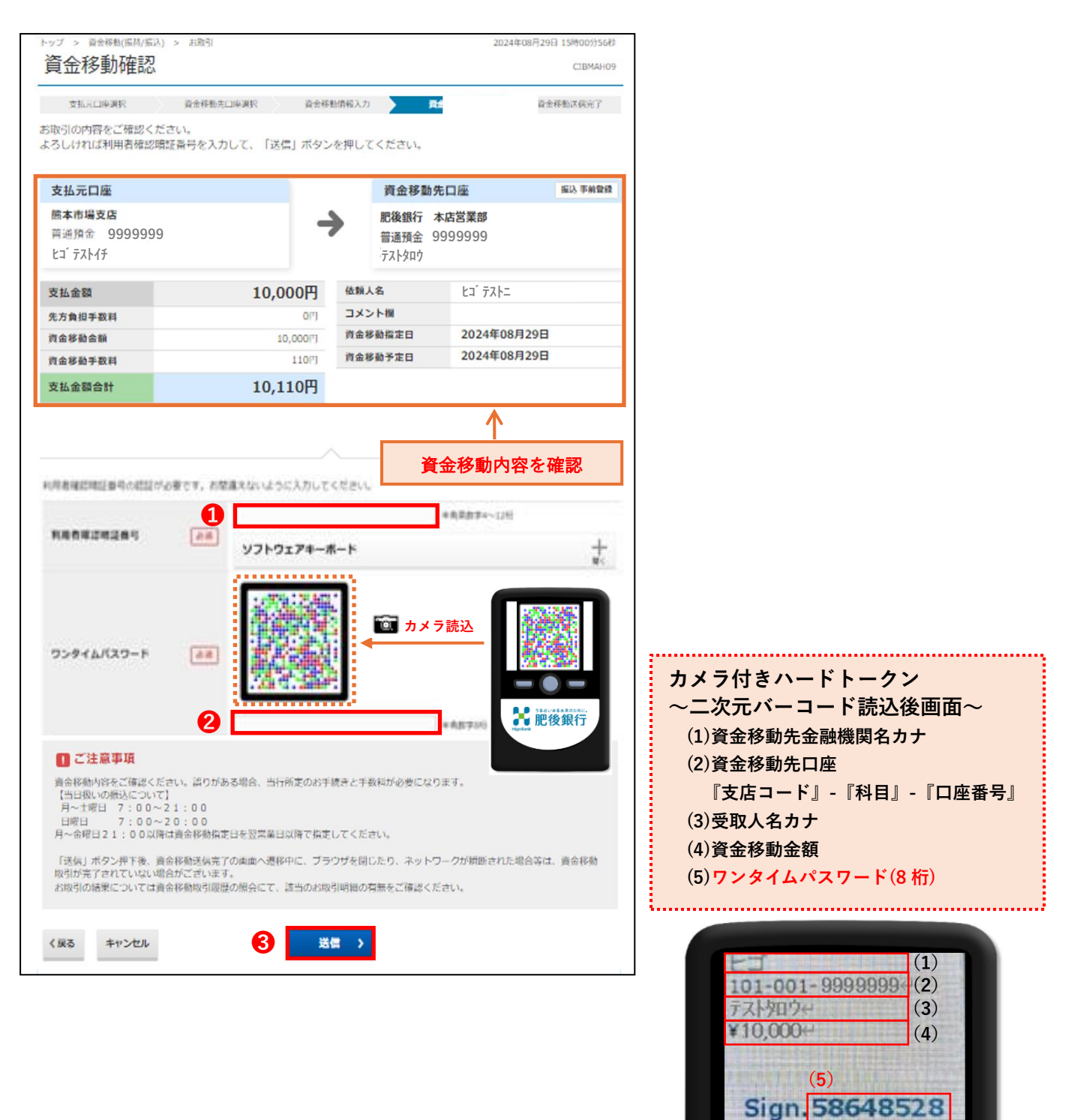

Help

**STEP 6** 

資金移動送信完了

以上で資金移動は完了です。

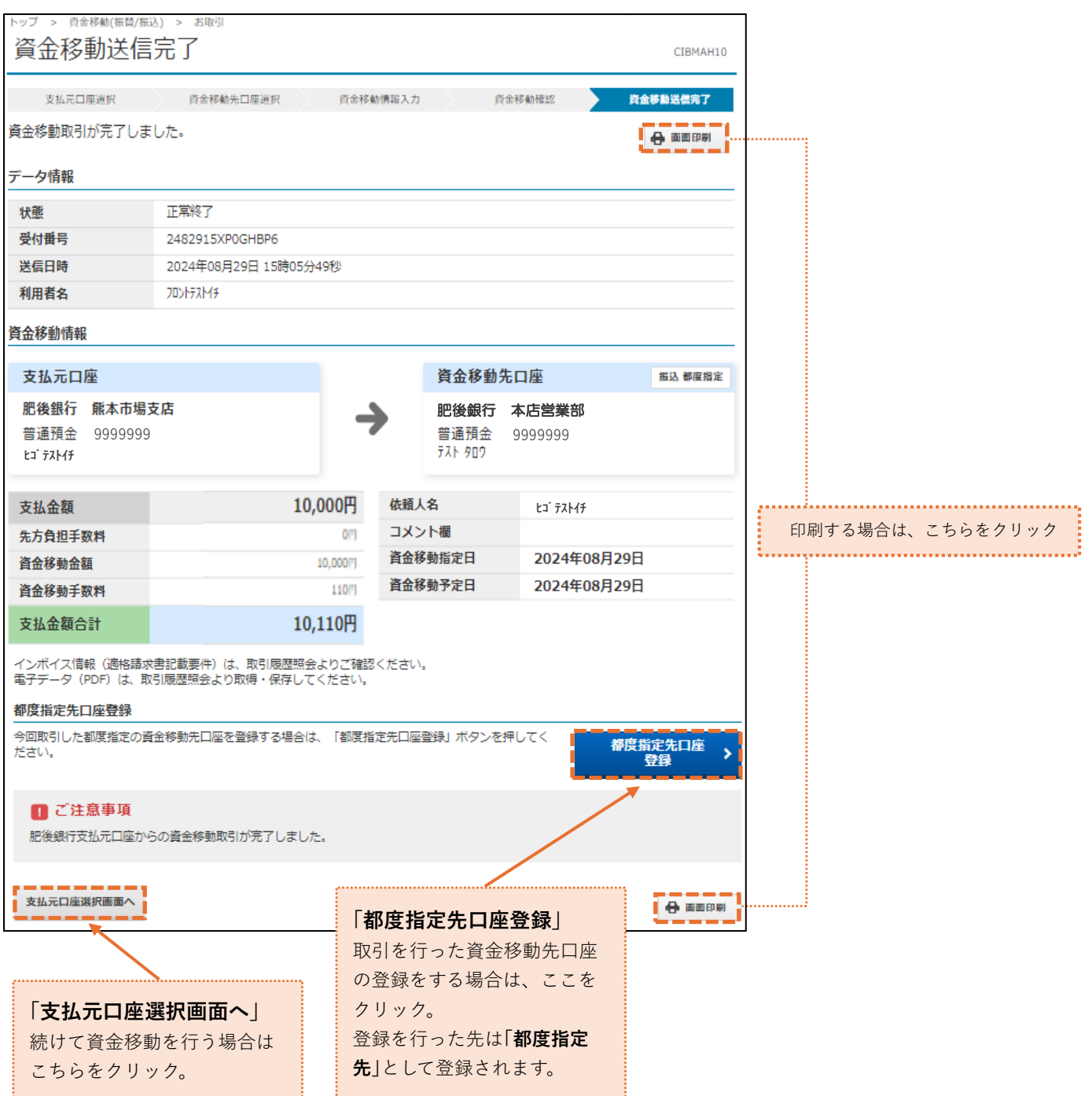